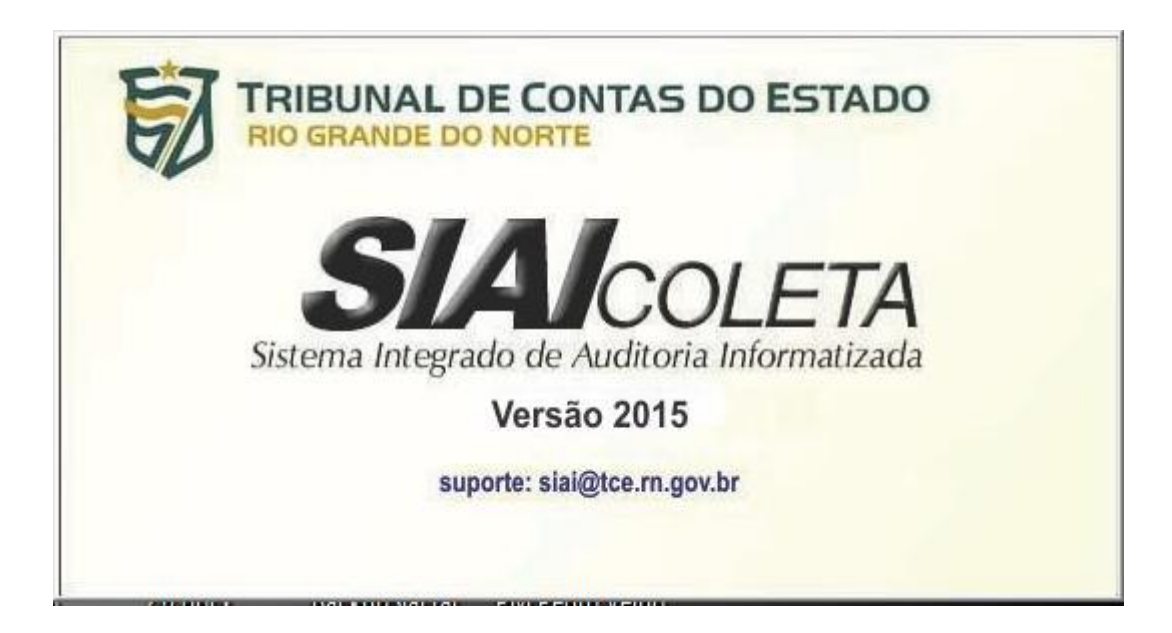

MANUAL DE INSTALAÇÃO E UTILIZAÇÃO DO SISTEMA

2015

# SUMÁRIO

| 1. | O que e   | é o SIAI  |                                                            | 3  |
|----|-----------|-----------|------------------------------------------------------------|----|
|    | 1.1.      | Dados     | s solicitados                                              | 3  |
| 2. | Como o    | obter aju | Ida                                                        | 4  |
|    | 2.1.      | Manu      | al de preenchimento                                        | 4  |
|    | 2.2.      | Centra    | al de atendimento                                          | 4  |
|    | 2.3.      | Ajuda     | via Internet                                               | 4  |
| 3. | Entend    | endo o S  | SIAI Coleta                                                | 5  |
|    | 3.1.      | Objeti    | ivo do SIAI Coleta                                         | 5  |
| Сс | omo insta | lar o SIA | I Coleta                                                   | 5  |
|    | 3.2.      | Ao ac     | essar pela primeira vez o SIAI Coleta                      | 7  |
|    | 3.3.      | Impor     | tação das informações                                      | 8  |
|    | 3.4.      | Como      | acessar o SIAI Coleta                                      | 8  |
|    | 3.5.      | Como      | o configurar o SIAI para o Órgão                           | 9  |
|    |           | 3.5.1.    | Configuração do sistema                                    | 9  |
|    |           | 3.5.2.    | Seleção do órgão                                           | 9  |
|    | 3.6.      | Tela i    | nicial                                                     | 10 |
|    | 3.7.      | Cronc     | ograma de entrega dos anexos                               | 10 |
|    | 3.8.      | Comp      | oosição da barra de menus                                  | 11 |
|    | 3.9.      | Acess     | sando arquivos                                             | 14 |
|    |           | 3.9.1.    | Usuários                                                   | 15 |
|    |           | 3.9.2.    | Grupos de Administração                                    | 15 |
|    |           | 3.9.3.    | Controlar Movimento                                        | 15 |
|    |           | 3.9.4.    | Sair                                                       | 16 |
|    | 3.10.     | Funci     | onalidade das telas                                        | 17 |
|    |           | 3.10.1.   | Anexos 1, 2, 3, 7, 9, 13, 14, 20, 21, 22, 23, 25, 26 e 27  | 17 |
|    |           | 3.10.2.   | Anexos 4, 5, 6, 8, 10, 11, 12, 15, 16, 17, 18, 19, 22 e 24 | 17 |
|    | 3.11.     | Como      | o gerar o disquete para o TCE                              | 18 |
|    | 3.12.     | Como      | o resolver problemas na geração do disquete                | 18 |
|    | 3.13.     | O que     | e é o resumo que acompanha o disquete                      | 19 |
|    | 3.14.     | Como      | emitir relatórios                                          | 19 |
|    | 3.15.     | Como      | o importar dados de outros sistemas                        | 20 |
| 4. | Layouts   | s dos aro | quivos de importação                                       | 22 |

# 1. O QUE É O SIAI

O SIAI – (Sistema Integrado de Auditoria Informatizada) é um sistema de coleta e análise de dados, concebido e desenvolvido em 4 módulos: Coleta, Recepção, Análise e Divulgação. As unidades gestoras das esferas Estadual e Municipal utilizarão o SIAI objetivando atender às novas exigências impostas pela Lei Complementar nº 101, de 04/05/2000 (Lei de Responsabilidade Fiscal) e dar continuidade ao processo de análise eletrônica das contas públicas. Para tanto, solicita que dados referentes à gestão orçamentária e financeira dos referidos órgãos sejam enviados periodicamente através de meio magnético ao TCE/RN. O SIAI permite que tais dados possam ser digitados ou importados diretamente dos sistemas informatizados das unidades gestoras.

Seguem abaixo algumas informações referentes aos dados solicitados e à estrutura do sistema.

# 1.1 Dados Solicitados

Com relação aos módulos de Contabilidade e de Pessoal, estão sendo solicitados os seguintes dados:

| ANEXO 01  | Balanço Orçamentário – Receita                                                |
|-----------|-------------------------------------------------------------------------------|
| ANEXO 01  | Balanço Orçamentário – Despesa                                                |
| ANEXO 02  | Demonstrativo da Execução das Despesas por Função/Subfunção                   |
| ANEXO 03  | Demonstrativo da Receita Corrente Líquida                                     |
| ANEXO 04  | Demonstrativo das Receitas e Despesas Previdenciárias com Regime Próprio dos  |
|           | Servidores                                                                    |
| ANEXO 05  | Demonstrativo do Resultado Nominal                                            |
| ANEXO 06  | Demonstrativo do Resultado Primário                                           |
| ANEXO 07  | Demonstrativo dos Restos a Pagar por Poder e Órgão                            |
| ANEXO 08  | Demonstrativo das Receitas com operações de Crédito e Despesas de Capital     |
| ANEXO 09  | Demonstrativo da Projeção Atuarial do Regime Próprio de Previdência Social    |
| ANEXO 10  | Demonstrativo da Receita de Alienação de Ativos e Aplicação de Recursos       |
| ANEXO 11  | Demonstrativo das Receitas e Despesas com MDE                                 |
| ANEXO 12  | Demonstrativo das Receitas e Impostos e das Despesas Próprias com Saúde       |
| ANEXO 13  | Relação das Licitações e Atos de Dispensa/Inexigibilidade e Contrato/Aditivos |
| ANEXO 14  | Relação de Empenhos Executados/Anulados e de Pagamentos                       |
| ANEXO 15  | Demonstrativo da Despesa com Pessoal                                          |
| ANEXO 16  | Demonstrativo da Dívida Consolidada Líquida                                   |
| ANEXO 17  | Demonstrativo das Garantias e Contra-Garantias de Valores                     |
| ANEXO 18  | Demonstrativo das Operações de Crédito                                        |
| ANEXO 19  | Demonstrativo da Disponibilidade de Caixa                                     |
| ANEXO 20  | Demonstrativo dos Restos a Pagar                                              |
| ANEXO 21  | Relação de Transferência Voluntárias de Recursos a Terceiros                  |
| ANEXO 22A | Relatório Resumido da Execução Orçamentária                                   |
| ANEXO 22B | Relatório de Gestão Fiscal – Demonstrativo dos Limites                        |
| ANEXO 23  | Relação dos Projetos em Execução ou a Executar                                |
| ANEXO 24  | Despesas do Poder Legislativo                                                 |
| ANEXO 25  | Relação de Concessões/Prestação de Contas de Suprimento de Fundos             |
| ANEXO 26  | Cadastro das Contas Correntes                                                 |
| ANEXO 27  | Informações do Fundef                                                         |

ANEXOS

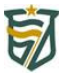

| Cadastro de Pe | essoal do Magistério (60%)                                                    |
|----------------|-------------------------------------------------------------------------------|
| Folha do Bime  | stre                                                                          |
| Cadastro de C  | argos                                                                         |
| Cadastro de Lo | ptação                                                                        |
| Cadastro de N  | ível Funcional                                                                |
| ANEXO 28       | Relação de Veículos Automotores                                               |
| Anexo de Meta  | as Fiscais                                                                    |
| ANEXO 29       | Metas Anuais                                                                  |
| ANEXO 30       | Avaliação dos Cumprimentos de Metas Fiscais do Exercício Anterior             |
| ANEXO 31       | Metas Fiscais Atuais Comparadas com as Fixadas nos Três Exercícios Anteriores |
| ANEXO 32       | Evolução do Patrimônio Líquido                                                |
| ANEXO 33       | Origem e Aplicação dos Recursos Obtidos com Alienação de Ativos               |
| ANEXO 34       | Avaliação da Situação Financeira e Atuarial do Regime Próprio de Previdência  |
|                | dos Servidores Públicos                                                       |
| ANEXO 35       | Estimativa e Compensação de Renúncia da Receita                               |
| ANEXO 36       | Margem de Expansão das Despesas Obrigatórias de Caráter Continuado            |
| ANEXO 37       | Demonstrativo dos Riscos Fiscais e Providências                               |
| ANEXO 38       | Editais de Licitação                                                          |
| ANEXO 39       | Demonstrativo das Parcerias Publico-Privadas                                  |
| ANEXO 40       | Situação do Controle Interno                                                  |
| ANEXO 41       | Precatórios – Regime especial de pagamentos.                                  |
| ANEXO 42       | Unidades administrativas – Estruturas/dirigentes                              |

# 2. COMO OBTER AJUDA

# 2.1 Manual de preenchimento

O TCE disponibilizou um manual para auxílio no preenchimento das informações no sistema (vide *Manual de Preenchimento dos Anexos*).

### 2.2 Central de Atendimento

O TCE criou uma Central de Atendimento para os usuários externos do SIAI. Esta central é formada por uma equipe de servidores do Tribunal, encarregados de prestar esclarecimentos e de tirar possíveis dúvidas sobre a instalação e a utilização do Sistema pelas unidades gestoras.

Esta equipe é responsável também pelo recebimento dos arquivos contendo os dados dos órgãos.

Para entrar em contato com os Técnicos do Tribunal de Contas, ligue para um dos nossos telefones:

| Esfera Municipal:                                 | 3642-7341 |
|---------------------------------------------------|-----------|
| Esfera Estadual Órgãos da Administração Direta:   | 3642-7316 |
| Esfera Estadual Órgãos da Administração Indireta: | 3642-7314 |

### 2.3 Ajuda via Internet

Site do Tribunal de Contas do Estado: www.tce.rn.gov.br

# 3. ENTENDENDO O SIAI COLETA

### 3.1 O objetivo do SIAI Coleta

O Módulo Coleta tem por objetivo coletar informações das unidades gestoras e gerar relatórios para acompanhamento da execução orçamentária.

### 3.2 Como instalar o SIAI Coleta

Para instalar o Módulo Coleta na unidade gestora, deve-se proceder conforme descrito abaixo:

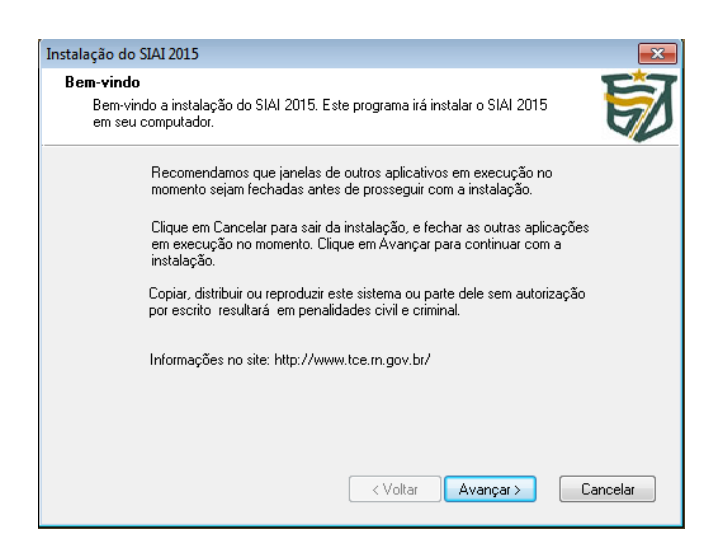

1) Esta é a tela inicial de instalação com algumas informações. Clique em Avançar para prosseguir.

Se em qualquer momento desistir de continuar a instalação, clique em Cancelar.

| 'n | stalação do SIAI 2015 🛛 💌                                                                                                    |  |  |  |  |
|----|----------------------------------------------------------------------------------------------------|--|--|--|--|
|    | Leia-me<br>Por favor, leia as informações abaixo:                                                                                                    |  |  |  |  |
|    | ATENÇÃO: Este Programa de Instalação é destinado aos computadores que<br>ainda não possuem o SIAI versão 2015 e estão instalando-o pela primeira vez.<br>O SIAI 2015 não é suportado pelo Windows 98.                                                                                                    |  |  |  |  |
|    | O SIAI 2015 não possui relação direta com o SIAI 2014, ou seja, sua instalação<br>e funcionamento independem do SIAI 2014. Caso você já tenha uma versão do<br>SIAI 2015 instalada e deseja atualizá-la para uma versão mais recente, por<br>favor baixe o <i>Programa de Atualização</i> no site <u>http://www.tce.rn.gov.br</u> . |  |  |  |  |
|    | <b>OBS.:</b> Recomenda-se sempre fazer um backup dos dados do órgão antes de<br>qualquer operação de instalação e atualização, tanto do SIAI como do sistema<br>operacional de seu computador.                                                                                                    |  |  |  |  |
|    | Imprimir  Voltar Avançar > Cancelar                                                                                                    |  |  |  |  |

 Algumas recomendações são fornecidas antes de instalar o SIAI. É recomendável lê-las antes de prosseguir. Em seguida, clique em "Avançar".

| Instalação do SIAI 2015                                                                                                    | 3) Por padrão o SIAI será instalado em                                         |
|----------------------------------------------------------------------------------------------------|--------------------------------------------------------------------------------|
| Selecione a pasta de destino<br>O SIAI 2015 será instalado na seguinte pasta.                                                                                                    | "C:\SIAI 2015". Não é recomendável<br>alterar a pasta de instalação. Clique em |
|                                                                                                    | Avançar para continuar.                                                        |
| Pasta de destino<br>Para instalar o sistema em outra pasta, informe o caminho ou clique em Pesquisar para<br>selecionar a pasta de destino (a pasta do sistema será criada automaticamente) |                                                                                |
| C:\SIAI 2015                                                                                                    |                                                                                |
|                                                                                                    |                                                                                |
| < ⊻oltar Avançar > Cancelar                                                                                                    |                                                                                |
| nstalacão do SIAI 2015                                                                                                    | 1) Nome do grupo de programas que será                                         |
| Selecione um grupo de programas<br>Serão incluídos atalhos no menu Iniciar.                                                                                                    | instalado os atalhos do SIAI. Clique em                                        |
| Selecione uma das pastas existentes ou informe o nome de uma nova pasta.                                                                                                    | Avalıçal.                                                                      |
| SIAI 2015                                                                                                    |                                                                                |
| 7-Zip<br>Accessories<br>Administrative Tools<br>Astah Professional<br>Certisign<br>CoreIDRAW Graphics Suite X5<br>Crystal Reports 9 Tools<br>CutePDF<br>doPDF 8                             |                                                                                |
| < <u>V</u> oltar <u>Avançar</u> > <u>C</u> ancelar                                                                                                    |                                                                                |
| nstalação do SIAI 2015                                                                                                    |                                                                                |
| Resumo                                                                                                    | 5) Esta tala mastra um reguma d                                                |

| Instalação do SIAI 2015                                           |                     | <b>—</b> × |
|-------------------------------------------------------------------|---------------------|------------|
| <b>Resumo</b><br>Por favor leia o resumo abaixo:                  |                     | 訒          |
| Resumo da instalação:                                             |                     | *          |
| Espaço utilizado: 60,6 MB<br>Espaço disponível no disco: 368,9 GB |                     |            |
| Pasta de destino:<br>C:\SIAI 2015\                                |                     |            |
| Grupo de programas:<br>SIAI 2015                                  |                     |            |
|                                                                   |                     |            |
|                                                                   |                     | Ŧ          |
|                                                                   | < Voltar Instalar ( | Cancelar   |

5) Esta tela mostra um resumo da instalação do sistema. Clique em Avançar.

| Instalação do SIAI 2015      |                                                    | × |
|------------------------------|----------------------------------------------------|---|
|                              | Instalando                                         |   |
| TRIBUNAL DE CONTAS DO ESTADO | Copiando arquivo: C:\Windows\system32\dbgrid32.ocx |   |
|                              | 19 %                                               |   |
| SIAI                         | Total processado                                   |   |
| COLETA                       | 18 %                                               |   |
| Versão 2015                  |                                                    |   |
|                              |                                                    |   |
|                              | Cancels                                            | r |

6) Clique em Instalar, aguarde a cópia dos arquivos e ao término, clique em Concluir. Dependendo do seu sistema operacional talvez seja preciso reiniciar seu computador.

## 3.3 Ao Acessar pela Primeira Vez o SIAI Coleta:

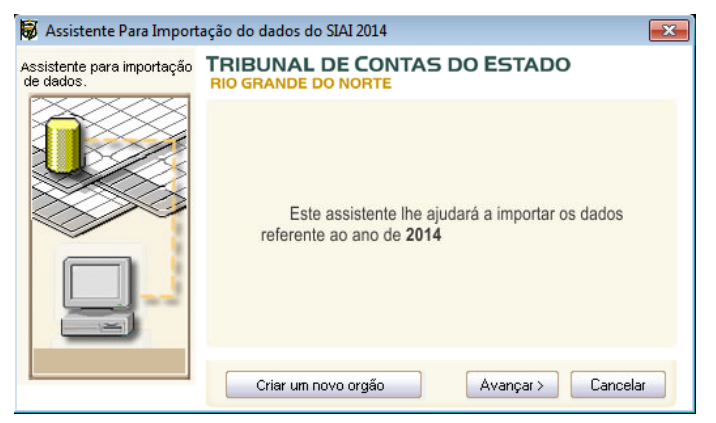

Ao acessar pela primeira vez o sistema, aparecerá uma tela com um assistente de Importação. Esse assistente permite que sejam importados os dados referentes ao ano de 2014.

Clique em Avançar.

# 3.4 Importação das Informações:

| ø | Importação das Ir    | nformações do SIAI     | 2014                                      | ×        |
|---|----------------------|------------------------|-------------------------------------------|----------|
|   | TRIBUNAL D           | E CONTAS DO<br>NORTE   | O ESTADO                                  |          |
|   | Desejo importar a    | as informações dos órg | gãos selecionados abaixo para o SIAI 2015 |          |
|   | Selecionar           | Sigla                  | Orgão                                     | *        |
|   |                      | D017                   | SEC.DE ESTADO DO TRABALHO, JUSTIÇA E      |          |
|   |                      | P088                   | PREF.MUN.NATAL                            | =        |
|   |                      | P162                   | PREF.MUN.VÁRZEA                           |          |
|   |                      | F162                   | FUNDO SAÚDE.VÁRZEA                        |          |
|   |                      | P038                   | PREF.MUN.EQUADOR                          | -        |
|   |                      | 2424                   |                                           |          |
|   | C Desejo registrar o | o sistema para outro ó | gão                                       |          |
| ĺ |                      |                        | < Voltar Avançar >                        | Cancelar |

Nessa tela tem-se a opção de selecionar os órgãos cadastrados no ano anterior permitindo a importação de seus bancos de dados.

Pode-se ainda optar pelo cadastramento de um novo órgão assinalando a opção contida na parte inferior da tela.

| Importando Da<br>RIBUNAL | ados para o SIAI 2015<br>DE CONTAS DO ESTADO | <b>—</b> ×        |
|--------------------------|----------------------------------------------|-------------------|
| Breesse de Cé            | nin de Dades Carabilda                       |                   |
| Sigla                    |                                              |                   |
| P088                     | PREF.MUN.NATAL                               |                   |
|                          |                                              |                   |
|                          |                                              |                   |
|                          |                                              |                   |
|                          |                                              |                   |
|                          |                                              |                   |
|                          |                                              | < Voltar Concluir |
|                          |                                              |                   |

Esta tela mostra o resumo da importação dos seus bancos de dados. Clique em Concluir.

O Sistema será finalizado.

## 3.5 Como acessar o SIAI Coleta:

Para acessar pela primeira vez o SIAI Coleta basta digitar a senha 1234 e clicar no botão OK. Esta senha é padronizada desde as versões anteriores, com a funcionalidade da permissão, ao responsável pelas informações, de cadastrar e habilitar usuários dentro do sistema, para maior controle do que é informado. O usuário padrão é o ADMIN, que tem acesso a todos os módulos do sistema. Mais adiante detalharemos o modo como é feito o controle de usuários.

# 3.6 Como configurar o SIAI para o órgão

Ao instalar e acessar pela primeira vez o sistema, o mesmo exibirá uma tela para que o usuário informe os dados das unidades gestoras e dos responsáveis pelas respectivas informações.

# 3.6.1 Configuração do sistema

| configuração do Sistema 1º Bimestre                                                                                          |
|----------------------------------------------------------------------------------------------------|
| Orgão           Código:           P088           ØREF:MUN NATAL                                                              |
| T Ao sair do SIAI perguntar se Backup deve ser feito (*) Campos Obrigatórios                                                 |
| Dados do Órgão   Dirigente do Orgão   Resp. pelo Preenchimento   Resp. pela Contabilidade   Integração com a Sec. Tributação |
| CGC(*)  Endereço:  Conglemento: Bairo:                                                                                       |
| Cigade: CEP: U.F.:                                                                                                    |
| Possui Portal da Transparência? © Sim © Não<br>Endereço (URL) do Portal da Transparência:(*)                                 |
| l<br>ATENÇÃO: É necessário informar a existência do Portal da Transparência do Órgão.                                        |
| Salvar Configuração                                                                                                    |

Após selecionar o órgão, digite as informações a ele referentes, bem como ao responsável pelas informações (dirigente do órgão), ao responsável pelo preenchimento das informações (empresa responsável, contador, servidor do órgão, etc.) e ao responsável pela contabilidade, clicando, após o preenchimento de cada formulário, no botão Salvar Configuração.

O SIAI 2015 permite ainda a importação de todas estas informações de sua versão anterior, o SIAI 2014.

# 3.6.2 Seleção do órgão

O programa permite que se utilize mais de um órgão para o mesmo sistema, no caso de empresas de contabilidade responsáveis por diferentes órgãos.

| a filtrar as informa | ções pressione ENTER ou o botão CONSULTAR <u>Consultar</u> <u>Nova Consulta</u> <u>Atualiza</u> | r Cadas |
|----------------------|-------------------------------------------------------------------------------------------------|---------|
| Sigla                | Órašo                                                                                           |         |
| ACS                  | ASSESSORIA DE COMUNICAÇÃO SOCIAL                                                                |         |
| AFOMENTO             | AGÊNCIA DE FOMENTO DO RN S/A                                                                    |         |
| ALIMENTAR            | EMP DE FOMENTO E SEGURANÇA ALIMENTAR E NUTRICIONAL                                              |         |
| ARSBMN               | AGENCIA REGULADORA DE SANEMENTO BÁSICO DE NATAL                                                 |         |
| ARSEP                | AGENCIA REGULADORA DE SERVICOS PUBLICOS DO RN                                                   |         |
| BOMBEIROS            | CORPO DE BOMBEIROS MILITAR DO RN                                                                |         |
| CAERN                | COMPANHIA DE AGUAS E ESGOTOS DO RN                                                              |         |
| CEASA                | CENTRAIS DE ABASTECIMENTO DO RN S/A                                                             |         |
| CEDEC                | COORDENADORIA ESTADUAL DE PROTEÇÃO E DEFESA CIVIL                                               |         |
| CEFOPE               | CEFOPE/RN                                                                                       |         |
| CEHAB                | COMPANHIA ESTADUAL DE HABITAÇÃO E DESENV. URBANO                                                |         |
| CGE                  | CONSULTORIA GERAL DO ESTADO                                                                     |         |
| CICITOPARN           | CENTRO INTEGRADO DE CITOPATOLOGIA DO RN                                                         |         |
| CMABEZERRA           | CÂM.MUN.AFONSO BEZERRA                                                                          |         |
| CMABRANCA            | CAM.MUN.AREIA BRANCA                                                                            |         |
|                      |                                                                                                 | -       |

A tela ao lado é acessada ao se clicar no botão M, na tela de Configuração do Sistema. Aqui se pode escolher mais de um órgão a ser utilizado, porém, apenas um pode ser configurado por vez. Para isto, selecione um órgão clicando no botão Novo, e, em seguida, no botão OK. O sistema retorna automaticamente à tela anterior para se digitar as informações referentes ao órgão e aos responsáveis, finalizando-se com um clique em Salvar Configuração.

O programa será fechado, e, quando reaberto, pode-se acessar novamente a tela de Configuração do Sistema para adição de um novo órgão, através do mesmo procedimento. No caso de haver mais de um órgão cadastrado, na inicialização do sistema será aberta esta mesma tela, porém para selecionar o órgão que irá receber informações nesta vez.

### 3.7 Tela Inicial

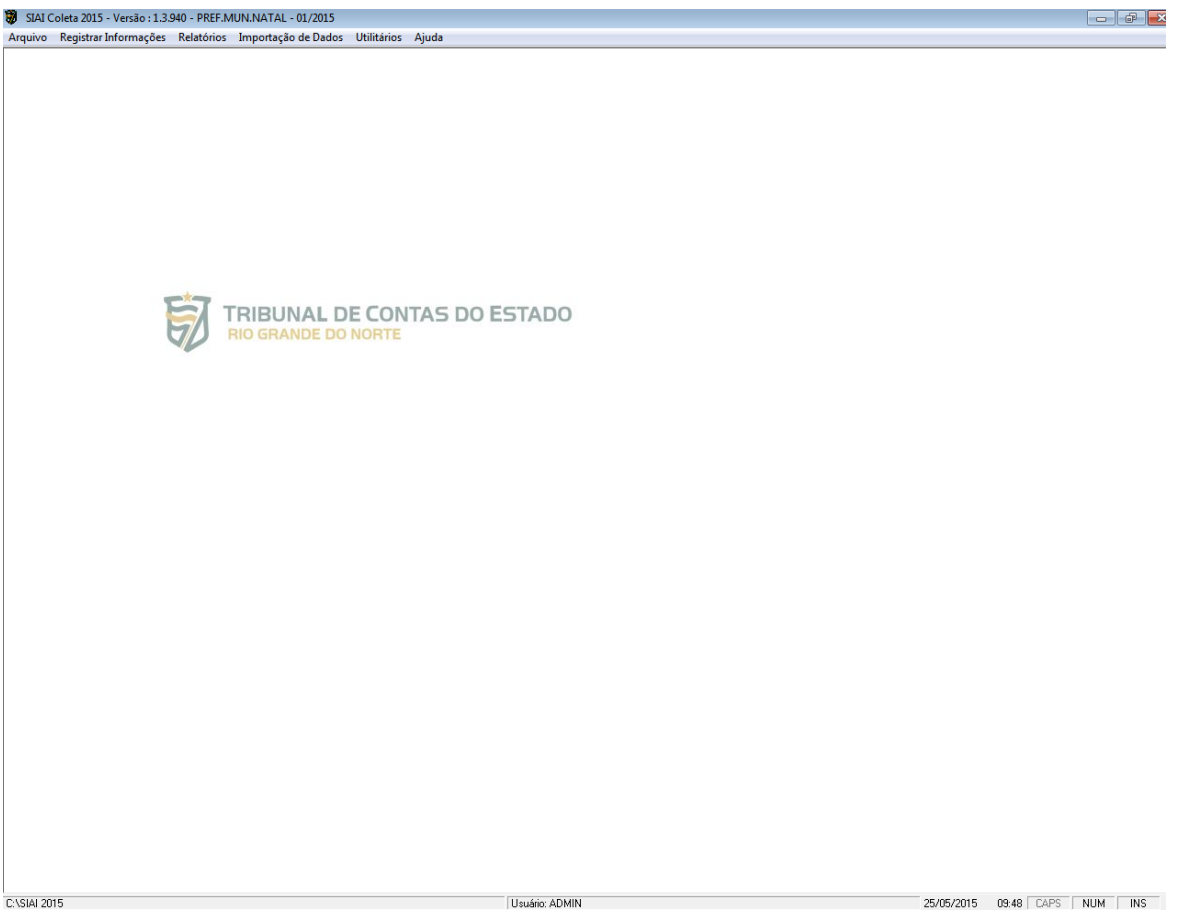

### 3.8 Cronograma de entrega dos anexos

Após a validação da senha, o programa mostra a relação dos anexos a serem apresentados no bimestre corrente.

#### 🗑 Anexos Obrigatórios no Bimestre

Esta cópia do programa está registrada para: Órgão: PREF.MUN.NATAL Bimestre: 1ª bimestre do ano 2015

De acordo com a Resolução do TCE, que estabele normas para apresentação de demonstrativos da Lei de Responsabilidade Fiscal e de prestações de Contas dos Poderes e órgãos do Estado e de seus respectivos Municípios ao Tribunal de Contas, o Órgão está obrigado a remeter os anexos abaixo.

| Anexo                                            |                                                                        | Obrigatoriedade  | Alterações para 2015 |  |
|--------------------------------------------------|------------------------------------------------------------------------|------------------|----------------------|--|
| Anexo 01 - Balanço Orçamentário - Receitas e De  | Obrigatório                                                            | Sem Modificações |                      |  |
| Anexo 02- Demonstrativo Da execução das Desp     | Obrigatório                                                            | Sem Modificações |                      |  |
| Anexo 03 - Demonstr. da Receita Corrente Líquio  | da                                                                     | Obrigatório      | Sem Modificações     |  |
| Anexo 04 - Demonstrativo das Receitas e Despe    | sas Previdenciárias do Regime                                          | Obrigatório      | Sem Modificações     |  |
| Anexo 05 - Demonstrativo do Resultado Nominal    | 1                                                                      | Obrigatório      | Sem Modificações     |  |
| Anexo 06 -Demonstrativo do Resultado Primário    | 1                                                                      | Obrigatório      | Sem Modificações     |  |
| Anexo 07 -Demonstrativo dos Restos a Pagar po    | Obrigatório                                                            | Sem Modificações |                      |  |
| Anexo 11 - Demonstrativo das Despesas com M      | Anexo 11 - Demonstrativo das Despesas com Manut. e Desenv. do Ensino   |                  |                      |  |
| Anexo 13 - Rel das Licitações e Atos de Disp.Ine | 3 - Rel das Licitações e Atos de Disp.Inexigibil. e Contratos/Aditivos |                  |                      |  |
| Anexo 14 - Rel. Empenhos Executados/Anulados     | de Pagamento Emitidas                                                  | Obrigatório (se  | Sem Modificações     |  |
| Anexo 21 -Relação de Transferências Voluntária   | s de Recursos de Terceiros                                             | Obrigatório (se  | Sem Modificações     |  |
| Anexo 22A - Demonstrativo Simplificado do RRE    | D                                                                      | Obrigatório      | Sem Modificações     |  |
| Anexo 23 - Relatorio de Obras e serviços de eng  | jenharia em Execução e a Execut                                        | Obrigatório (se  | Sem Modificações     |  |
| Anexo 25 - Relação de Concessões e Prestaçõe     | s de Contas de Suprimento de F                                         | Obrigatório (se  | Sem Modificações     |  |
|                                                  |                                                                        | 1                |                      |  |

Os anexos exigidos no bimestre são mostrados na tela e classificados pelo tipo de obrigatoriedade. A maioria dos anexos exigidos num certo bimestre de referência tem, obrigatoriamente, dados a serem informados. Os anexos 09, 13, 14, 16, 20, 21, 23 e 25 são os únicos que, para órgãos de pequena estrutura, podem não apresentar dados, e por isso são tratados de maneira um pouco diferente, permitindo que o arquivo seja gerado caso não haja informação a ser entregue destes anexos explicitados. Vale salientar que na versão 2015 **todos** os anexos são entregues em meio magnético.

### 3.9 Composição da barra de menu

O menu de transações do Módulo Coleta contém as seguintes opções:

- ARQUIVO
  - Usuários
  - Grupos de Administração
  - Efetuar Logoff
  - Configuração do Sistema
  - Controle de Movimento
  - Sair
  - REGISTRAR INFORMAÇÕES
  - Anexo 01 Balanço Orçamentário Receita
  - Anexo 01 Balanço Orçamentário Despesa
  - Anexo 02 Demonstrativo da Execução das Despesas Por Função/Subfunção
  - Anexo 03 Demonstrativo da Receita Corrente Líquida
  - Anexo 04 Demonstrativo das Receitas e Despesas Previdenciárias com Regime Próprio dos Servidores
  - Anexo 05 Demonstrativo do Resultado Nominal
  - Anexo 06 Demonstrativo do Resultado Primário
  - Anexo 07 Demonstrativo dos Restos a Pagar por Poder E Órgão
  - Anexo 08 Demonstrativo das Receitas com Operações de Crédito e Despesas de Capital

- Anexo 09 Demonstrativo da Projeção Atuarial do Regime Próprio de Previdência Social
- Anexo 10 Demonstrativo da Receita De Alienação de Ativos e Aplicação de Recursos
- Anexo 11 Demonstrativo das Receitas e Despesas com MDE
- Anexo 12 Demonstrativo das Receitas e Impostos e das Despesas Próprias com Saúde
- Anexo 13 Relação das Licitações e Atos de Dispensa/Inexigibilidade e Contrato/Aditivos
- Anexo 14 Relação de Empenhos Executados/Anulados e de Pagamentos
- Anexo 15 Demonstrativo da Despesa Com Pessoal
- Anexo 16 Demonstrativo da Dívida Consolidada Líquida
- Anexo 17 Demonstrativo das Garantias E Contra-Garantias de Valores
- Anexo 18 Demonstrativo das Operações de Crédito
- Anexo 19 Demonstrativo da Disponibilidade de Caixa
- Anexo 20 Demonstrativo dos Restos a Pagar
- Anexo 21 Relação de Transferência Voluntárias de Recursos A Terceiros
- Anexo 22 A Relatório Resumido da Execução Orçamentária
- Anexo 22b Relatório de Gestão Fiscal Demonstrativo dos Limites
- Anexo 23 Relação dos Projetos em Execução ou a Executar
- Anexo 24 Despesas do Poder Legislativo
- Anexo 25 Relação de Concessões/Prestação de Contas de Suprimento de Fundos
- Anexo 26 Cadastro das Contas Correntes
- Anexo 27 Informações do Funded
- Cadastro de Pessoal do Magistério (60%)
- Folha do Bimestre
- Cadastro de Cargos
- Cadastro de Lotação
- Cadastro de Nível Funcional
- Anexo 28 Relação de Veículos Automotores
- Anexo de Metas Fiscais
- Anexo 29 Metas Anuais
- Anexo 30 Avaliação dos Cumprimentos de Metas Fiscais do Exercício Anterior
- Anexo 31 Metas Fiscais Atuais Comparadas com as Fixadas nos Três Exercícios Anteriores
- Anexo 32 Evolução do Patrimônio Líquido
- Anexo 33 Origem e Aplicação dos Recursos Obtidos com Alienação de Ativos
- Anexo 34 Avaliação da Situação Financeira e Atuarial do Regime Próprio de
- Previdência dos Servidores Públicos
- Anexo 35 Estimativa e Compensação de Renúncia da Receita
- Anexo 36 Margem de Expansão das Despesas Obrigatórias de Caráter Continuado
- Anexo 37 Demonstrativo dos Riscos Fiscais e Providências
- Anexo 38 Editais de Licitação
- Anexo 39 Demonstrativo das Parcerias Publico Privadas
- Anexo 40 Situação do Controle Interno
- Anexo 41 Precatórios Regime Especial de Pagamentos
- Anexo 42 Unidades Administrativas Estruturas dirigentes

#### RELATÓRIOS

- Anexo 01 Balanço Orçamentário Receita
- Anexo 01 Balanço Orçamentário Despesa
- Anexo 02 Demonstrativo da Execução das Despesas Por Função/Subfunção
- Anexo 03 Demonstrativo da Receita Corrente Líquida
- Anexo 04 Demonstrativo das Receitas e Despesas Previdenciárias com Regime Próprio dos Servidores
- Anexo 05 Demonstrativo do Resultado Nominal
- Anexo 06 Demonstrativo do Resultado Primário
- Anexo 07 Demonstrativo dos Restos a Pagar por Poder E Órgão
- Anexo 08 Demonstrativo das Receitas com Operações de Crédito e Despesas de Capital
- Anexo 09 Demonstrativo da Projeção Atuarial do Regime Próprio de Previdência Social
- Anexo 10 Demonstrativo da Receita De Alienação de Ativos e Aplicação de Recursos
- Anexo 11 Demonstrativo das Receitas e Despesas com MDE
- Anexo 12 Demonstrativo das Receitas e Impostos e das Despesas Próprias com Saúde
- Anexo 13 Relação das Licitações e Atos de Dispensa/Inexigibilidade e Contrato/Aditivos
- Anexo 14 Relação de Empenhos Executados/Anulados e de Pagamentos
- Anexo 15 Demonstrativo da Despesa Com Pessoal
- Anexo 16 Demonstrativo da Dívida Consolidada Líquida
- Anexo 17 Demonstrativo das Garantias E Contra-Garantias de Valores
- Anexo 18 Demonstrativo das Operações de Crédito
- Anexo 19 Demonstrativo da Disponibilidade de Caixa
- Anexo 20 Demonstrativo dos Restos a Pagar

- Anexo 21 Relação de Transferência Voluntárias de Recursos A Terceiros
- Anexo 22 A Relatório Resumido da Execução Orçamentária
- Anexo 22b Relatório de Gestão Fiscal Demonstrativo dos Limites
- Anexo 23 Relação dos Projetos em Execução ou a Executar
- Anexo 24 Despesas do Poder Legislativo
- Anexo 25 Relação de Concessões/Prestação de Contas de Suprimento de Fundos
- Anexo 26 Cadastro das Contas Correntes
- Anexo 27 Informações do Fundef
- Cadastro de Pessoal do Magistério (60%)
- Folha do Bimestre
- Cadastro de Cargos
- Cadastro de Lotação
- Cadastro de Nível Funcional
- Anexo 28 Relação de Veículos Automotores
- Anexo de Metas Fiscais
- Anexo 29 Metas Anuais
- Anexo 30 Avaliação dos Cumprimentos de Metas Fiscais do Exercício Anterior
- Anexo 31 Metas Fiscais Atuais Comparadas com as Fixadas nos Três Exercícios Anteriores
- Anexo 32 Evolução do Patrimônio Líquido
- Anexo 33 Origem e Aplicação dos Recursos Obtidos com Alienação de Ativos
- Anexo 34 Avaliação da Situação Financeira e Atuarial do Regime Próprio de
- Previdência dos Servidores Públicos
- Anexo 35 Estimativa e Compensação de Renúncia da Receita
- Anexo 36 Margem de Expansão das Despesas Obrigatórias de Caráter Continuado
- Anexo 37 Demonstrativo dos Riscos Fiscais e Providências
- Anexo 38 Editais de Licitação
- Anexo 39 Demonstrativo das Parcerias Publico Privadas
- Anexo 40 Situação do Controle Interno
- Anexo 41 Precatórios Regime Especial de Pagamentos
- Anexo 42 Unidades Administrativas Estruturas dirigentes

#### IMPORTAÇÃO DE DADOS

- Anexo 01 Balanço Orçamentário Receita
- Anexo 01 Balanço Orçamentário Despesa
- Anexo 03 Demonstrativo da Receita Corrente Líquida
- Anexo 04 Demonstrativo das Receitas e Despesas Previdenciárias com Regime Próprio dos Servidores
- Anexo 05 Demonstrativo do Resultado Nominal
- Anexo 06 Demonstrativo do Resultado Primário
- Anexo 07 Demonstrativo dos Restos a Pagar por Poder E Órgão
- Anexo 08 Demonstrativo das Receitas com Operações de Crédito e Despesas de Capital
- Anexo 09 Demonstrativo da Projeção Atuarial do Regime Próprio de Previdência Social
- Anexo 10 Demonstrativo da Receita De Alienação de Ativos e Aplicação de Recursos
- Anexo 11 Demonstrativo das Receitas e Despesas com MDE
- Anexo 12 Demonstrativo das Receitas e Impostos e das Despesas Próprias com Saúde
- Anexo 13 Relação das Licitações e Atos de Dispensa/Inexigibilidade e Contrato/Aditivos
- Anexo 14 Relação de Empenhos Executados/Anulados e de Pagamentos
- Anexo 15 Demonstrativo da Despesa Com Pessoal
- Anexo 16 Demonstrativo da Dívida Consolidada Líquida
- Anexo 17 Demonstrativo das Garantias E Contra-Garantias de Valores
- Anexo 18 Demonstrativo das Operações de Crédito
- Anexo 19 Demonstrativo da Disponibilidade de Caixa
- Anexo 20 Demonstrativo dos Restos a Pagar
- Anexo 21 Relação de Transferência Voluntárias de Recursos A Terceiros
- Anexo 23 Relação dos Projetos em Execução ou a Executar
- Anexo 24 Poder Legislativo
- Anexo 25 Relação de Concessões/Prestação de Contas de Suprimento de Fundos
- Anexo 26 Cadastro das Contas Correntes
- Anexo 27 Informações do Fundef
- Cadastro de Pessoal do Magistério (60%)
- Folha do Bimestre
- Cadastro de Cargos
- Cadastro de Lotação
- Cadastro de Nível Funcional

- Anexo 28 Relação de Veículos Automotores
- Anexo de Metas Fiscais
- Anexo 29 Metas Anuais
- Anexo 30 Avaliação dos Cumprimentos de Metas Fiscais do Exercício Anterior
- Anexo 31 Metas Fiscais Atuais Comparadas com as Fixadas nos Três Exercícios Anteriores
- Anexo 32 Evolução do Patrimônio Líquido
- Anexo 33 Origem e Aplicação dos Recursos Obtidos com Alienação de Ativos
- Anexo 34 Avaliação da Situação Financeira e Atuarial do Regime Próprio de
- Previdência dos Servidores Públicos
- Anexo 35 Estimativa e Compensação de Renúncia da Receita
- Anexo 36 Margem de Expansão das Despesas Obrigatórias de Caráter Continuado
- Anexo 37 Demonstrativo dos Riscos Fiscais e Providências
- Anexo 38 Editais de Licitação
- Anexo 39 Demonstrativo das Parcerias Publico Privadas
- Anexo 42 Unidades Administrativas Estruturas dirigentes

#### UTILITÁRIOS

- Importar dados/configurações de 2015
- Backup do banco de dados
- Restauração do banco de dados
- Atualizar SIAI 2015
- Validar código autenticador da nota fiscal
- Tutorial mudanças 2015
- Recuperar Senha Portal do gestor

#### AJUDA

- Ajuda do SIAI
- Manual do Sistema
- Anexos Obrigatórios neste Bimestre
- Sobre o SIAI
- Fale com o TCE
- Informações de Suporte

#### Observação:

As opções do menu de transações são habilitadas para cada unidade gestora e período que está sendo informado.

## 3.10 Acessando Arquivos

O item do menu Arquivos dá acesso aos comandos: Usuários, Grupos de Administração, Efetuar Logoff, Configuração do Sistema, Controlar Movimento e Sair.

### Observação:

As opções "Configurar Sistema" e "Controlar Movimento" só estarão habilitadas para o administrador do sistema, que é o usuário autorizado a fazer alterações no mesmo.

| suarios                                             |                                    |                    |          |         |
|-----------------------------------------------------|------------------------------------|--------------------|----------|---------|
| Codigo                                              | Nome                               |                    | Username |         |
| 0                                                   | 01 Administrador                   |                    | ADMIN    |         |
|                                                     |                                    |                    |          |         |
|                                                     |                                    |                    |          |         |
|                                                     |                                    |                    |          |         |
| Código:                                             |                                    |                    |          |         |
| <u>c</u> oaigo.                                     |                                    |                    |          |         |
|                                                     |                                    |                    |          |         |
|                                                     |                                    |                    |          |         |
| Nome:                                               |                                    |                    |          |         |
| Nome:                                               |                                    |                    |          |         |
| Nome:                                               |                                    | <br>               |          |         |
| <u>N</u> ome:<br>Identificaçã                       | ío do <u>U</u> suário:             | <u>S</u> enha:     |          |         |
| <u>N</u> ome:<br> <br> dentificaçã                  | ío do <u>U</u> suário:             | <br><u>S</u> enha: |          | Alterar |
| <u>N</u> ome:<br>Identificaçã                       | io do <u>U</u> suário:             | <br><u>S</u> enha: |          | Alterar |
| <u>N</u> ome:<br>Identificaçã<br>Grupo Rela         | ío do <u>U</u> suário:<br>cionado: | <u>S</u> enha:     |          | Alterar |
| <u>N</u> ome:<br>Identificaçã<br>Grupo Rela         | io do <u>U</u> suário:<br>cionado: | Senha:             |          | Alterar |
| <u>N</u> ome:<br>Identificaçã<br><u>G</u> rupo Rela | io do <u>U</u> suário:<br>cionado: | <br>Senha:         |          | Alterar |

### 3.10.1 Usuários

Este item do menu é utilizado para cadastro e habilitação dos usuários que terão acesso ao sistema. Estes usuários podem ser cadastrados a critério do administrador do sistema, que, aliás, é o usuário padrão no acesso inicial, com o nome de usuário ADMIN e senha 1234.

| Usuários                                  |                             |
|-------------------------------------------|-----------------------------|
| Codigo Nome<br>001 Administrador          | Username<br>ADMIN           |
| <u>C</u> ódigo:<br>                       |                             |
| <br> dentificação do <u>U</u> suário:<br> | Senha:                      |
| <u>G</u> rupo Relacionado:                |                             |
| <u> </u>                                  | <u>Ajuda</u> <u>F</u> echar |

Os usuários serão cadastrados mediante informação do nome, identificação do usuário, senha e grupo relacionado. Clicando no botão OK, o código será atribuído automaticamente. Para o cadastro de outros usuários, clique no botão Novo.

Os usuários cadastrados são inseridos em "Grupos de Administração", que serão explicitados no próximo item.

# 3.10.2 Grupos de Administração

| Grupos                                                                                                    |                       |
|----------------------------------------------------------------------------------------------------|-----------------------|
| Codigo     Descricao       01     Administradores       02     Usuários Comuns                                                                                                    | Código:<br>Descrição: |
| Acesso à Tabela de Usuários do Sistema<br>Acesso ao Controle de Movimento<br>Acesso à área de Registro de Informações<br>Acesso à Geração de Arquivos para o TCE<br>Acesso à área de Relatórios<br>Acesso à área de Importação de Dados |                       |
| <u>Q</u> k <u>N</u> ovo E <u>x</u> cluir                                                                                                    | <u>Ajuda</u>          |

Dá acesso à tela de mesmo nome, cuja função é cadastrar ou habilitar os grupos de administração.

Os grupos de administração são nada mais que o conjunto de permissões que um certo número de usuários podem ter no sistema. Os usuários são previamente inseridos dentro de um grupo, de acordo com as instruções do quadro anterior, e o administrador do sistema dita quais são os acessos permitidos a cada grupo de usuários.

# 3.10.3 Controlar Movimento

Esta opção se destina a abrir, fechar e reabrir os movimentos bimestrais relativos aos dados que serão remetidos ao TCE-RN.

Na configuração inicial de um órgão, é aberto automaticamente o movimento 01/2015 como bimestre inicial. Para abrir o movimento de um novo bimestre (02/2015, por exemplo), fecha-se o bimestre em utilização através do clique no botão Fechar Movimento, abrindo-se, em seguida, o movimento do bimestre subseqüente, clicando-se no botão Novo Movimento.

Para reabrir um movimento já concluído, deve-se selecionar o bimestre na grade da tabela e clicar no botão Reabrir Movimento. Com o movimento do bimestre reaberto, as alterações podem ser realizadas e o disquete regerado, para, após a confirmação de recebimento, este movimento ser novamente fechado. É obrigatória a digitação do motivo da reabertura do movimento, para futura verificação.

| С | ontrole de N          | lovimento          |                 |                          |                 |                  | ×              |
|---|-----------------------|--------------------|-----------------|--------------------------|-----------------|------------------|----------------|
|   |                       |                    |                 |                          |                 | □                |                |
|   | Bimestre              | Data Abertura      | Situação        | Data Fechamento          | Data Reabertura | Data Abertura:   | 25/05/2015     |
|   | 01/2015               | 25/05/2015         | ABERTO          |                          |                 |                  |                |
|   |                       |                    |                 |                          |                 | Data Fechamento: | 11             |
|   |                       |                    |                 |                          |                 | Data Reabertura: | 77             |
|   |                       |                    |                 |                          |                 |                  |                |
|   |                       |                    |                 |                          |                 |                  |                |
|   |                       |                    |                 |                          |                 |                  |                |
|   |                       |                    |                 |                          |                 |                  |                |
|   | <u>M</u> otivo para R | (eabertura do Mo   | vimento:        |                          |                 | _                |                |
|   |                       |                    |                 |                          | *               |                  |                |
|   |                       |                    |                 |                          | -               |                  |                |
|   | <u>N</u> ovo Mov      | imento <u>R</u> ea | abrir Movimento | Fe <u>c</u> har Moviment | •               | Ajuda            | <u>F</u> echar |

No SIAI 2015, a digitação do bimestre de referência só é requerida na geração de relatórios, que podem ser impressos a qualquer momento que se deseje. Porém, a importação de dados e o registro de informações só estão habilitados para o bimestre aberto no momento. Não é permitida a existência de mais de um movimento aberto.

| <b>•</b> • | ~     |
|------------|-------|
| Ohearv     | aran  |
| CDSCIV     | ayao. |

Um bimestre só pode ser fechado após a geração de todos os arquivos considerados obrigatórios.

3.10.4 Sair

Esta opção encerra a execução do sistema.

# 3.11 Funcionalidade das Telas

3.11.1 Tipo Grade: Anexos 01, 02, 03, 07, 09, 13, 14, 20, 21, 22 (Demonstrativo dos Limites), 23, 25. 26 e 27.

Na 2013 versão do sistema SIAI, a maneira de digitar os dados e salvá-los para os anexos acima citados é a mesma em relação à apresentada na maioria dos anexos da versão 2013. Os dados são mostrados em uma grade, e nesta, são feitas as alterações e inserções de dados. Estando um campo da grade selecionado, basta digitar um valor, que será mostrado na

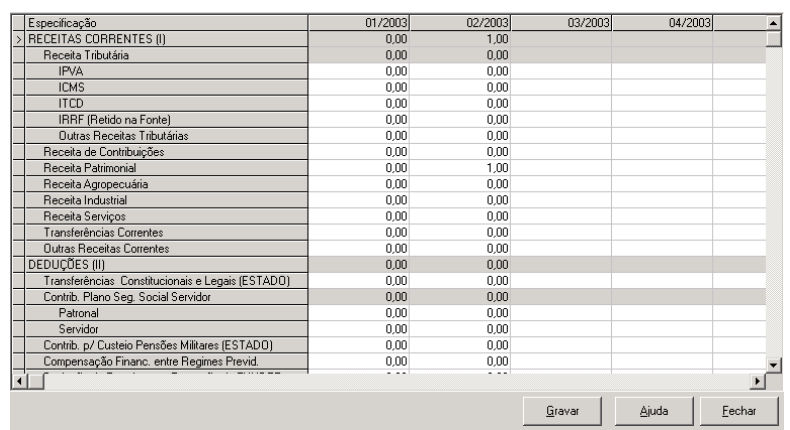

grade, e a digitação feita na linha será salva guando da saída dela, ou guando for executado outro comando (clique no botão Fechar, no botão Novo ou no botão Excluir). Na maior parte dos anexos, novos dados serão inseridos através do clique no botão Novo, disposto na parte inferior esquerda da tela. Uma linha é adicionada na grade, para que nela possam ser digitados os valores. Em outros anexos, como no Anexo 01 - Receita, todos os registros possíveis já são mostrados na grade, precisando apenas preencher os campos necessários.

Em alguns campos da grade pode aparecer o botão ..., o que indica que o preenchimento é feito através da seleção de um valor.

As linhas da grade que aparecerem com a cor de fundo cinza, indicam que não é permitida a digitação por tratar-se de linhas que totalizam os valores informados.

Na maioria desses anexos, os dados são gravados automaticamente, com exceção do Anexo 03, onde é necessário clicar no botão Gravar para que as informações sejam guardadas no banco de dados do sistema. Ao fechar essa tela, caso o usuário tenha efetuado alterações e esquecido de gravá-las, aparecerá uma mensagem com a opção para salvar ou não os dados alterados.

3.11.2 Tipo Formulário: Anexos 04, 05, 06, 08, 10, 11, 12, 15, 16, 17, 18, 19, 22 (Demonstrativo Simplificado do RREO) e 24.

Nesses anexos as informações preenchidas campos são nos disponíveis para digitação (fundo branco) e os totais e percentuais (fundo

| Arquivo Registrar Informações Relatórios    | Importação de Dados                      | Utilitários Ajuc | la                             |                           | <br>_ 8 |
|---------------------------------------------|------------------------------------------|------------------|--------------------------------|---------------------------|---------|
| .RF, art. 53, inciso III - Anexo V          |                                          |                  |                                | em R\$                    |         |
| FOR SUPERIOR OF ST                          |                                          | SALD             | 0                              |                           |         |
| ESPELIFICAÇAU                               | Em 31 Dez 2003 Em 31 de Dez 3<br>(a) (b) |                  | z 2003 Em 28 de Fev 200<br>(c) |                           |         |
| DÍVIDA CONSOLIDADA (I)                      | 000                                      |                  | 0,00                           | 0,00                      |         |
| DEDUÇÕES (II)                               | 0,00                                     |                  | 0,00                           | 0,00                      |         |
| Ativo Disponível                            | 0,00                                     |                  | 0,00                           | 0,00                      |         |
| Haveres financeiros                         | 0,00                                     |                  | 0,00                           | 0,00                      |         |
| (·) Restos a Pagar Processados              | 0,00                                     |                  | 0,00                           | 0,00                      |         |
| DÍVIDA CONSOLIDADA LÍQUIDA (III) = (I - II) | 0,00                                     |                  | 0,00                           | 0,00                      |         |
| RECEITA DE PRIVATIZAÇÕES (IV)               | 0,00                                     |                  | 0,00                           | 0,00                      |         |
| PASSIVOS RECONHECIDOS (V)                   | 0,00                                     |                  | 0,00                           | 0,00                      |         |
| DÍVIDA FISCAL LÍQUIDA (III - IV + V)        | 0,00                                     |                  | 0,00                           | 0,00                      |         |
|                                             | F                                        | PERÍODO DE R     | EFERÊNC                        | 1A                        |         |
| ESPECIFICAÇÃO                               | NoBimestr<br>(c - b)                     | e                |                                | Jan a Fev/2004<br>(c · a) |         |
| RESULTADO NOMINAL                           |                                          | 0,00             |                                | 0,00                      |         |
|                                             |                                          | <u>G</u> ravar   | Ajud                           | a <u>F</u> echar          |         |

cinza) são calculados e mostrados à medida que os dados são digitados. A navegação entre os campos deve ser feita através da tecla TAB.

Após o preenchimento é necessário clicar no botão Gravar para que as informações sejam guardadas no banco de dados do sistema.

| Geração de Arquivos para o TCE                                                         | ×       |
|----------------------------------------------------------------------------------------|---------|
| Unidade Onde Serão Gravadas as Informações:                                            |         |
| Anexo                                                                                  | ▲       |
| 1 - Anexo 01 - Balanço Orçamentário - Receitas e Despesas                              |         |
| 2 · Anexo 02· Demonstrativo Da execução das Despesas por Função/Subfunção              |         |
| 3 - Anexo 03 - Demonstr. da Receita Corrente Líquida                                   |         |
| 4 - Anexo 04 - Demonstrativo das Receitas e Despesas Previdenciárias do Regime Próprio |         |
| 5 - Anexo 05 - Demonstrativo do Resultado Nominal                                      |         |
| 6 - Anexo 06 -Demonstrativo do Resultado Primário                                      |         |
| 7 - Anexo 07 -Demonstrativo dos Restos a Pagar por Poder e Úrgão                       |         |
| 11 - Anexo 11 - Demonstrativo das Despesas com Manut. e Desenv. do Ensino              |         |
| 13 - Anexo 13 - Rel das Licitações e Atos de Disp.Inexigibil. e Contratos/Aditivos     |         |
| 14 - Anexo 14 - Rel. Empenhos Executados/Anulados de Pagamento Emitidas                |         |
| 21 - Anexo 21 -Relação de Transferências Voluntárias de Recursos de Terceiros          |         |
| 22 - Anexo 22A - Demonstrativo Simplificado do RREO                                    |         |
| 23 - Anexo 23 - Relatorio de Obras e serviços de engenharia em Execução e a Executar   |         |
| 25 - Anexo 25 - Relação de Concessões e Prestações de Contas de Suprimento de Fundo    |         |
| 26 - Anexo 26 - Cadastro de Contas Correntes                                           |         |
| 28 - Anexo 28 - Relação de Veículos Automotores                                        |         |
| 40 - Anexo 40 - Situação do Controle Interno Municipal                                 | -       |
|                                                                                        |         |
|                                                                                        |         |
| Gravar Informações Aiuda                                                               | Fechar  |
|                                                                                        | Tooligi |
|                                                                                        |         |

### 3.12 Como gerar o arquivo para o TCE

Este é o módulo responsável pela gravação do arquivo que será enviado ao TCE, os dados são exportados em bloco para um banco de dados de exportação; este, então, é compactado e copiado para a máquina. Um resumo das informações também é gerado.

## 3.13 Como resolver problemas na geração do arquivo

| roblemajsj [1                   | Descrição do Problema                                  | Como resolvê-lo                                    |
|---------------------------------|--------------------------------------------------------|----------------------------------------------------|
| 01 - Receita 1                  | Movimento de Receita não informado.                    | Digitar informações de Receita do Anexo I.         |
| 01 - Despesa 1                  | Movimento não informado.                               | Digitar informações de Despesa do Anexo I.         |
| 02 - Despesa por Função 1       | Movimento do Anexo não informado.                      | Digitar informações do Anexo.                      |
| 3 - Receita Corrente Líquida 1  | Movimento do Anexo não informado.                      | Digitar informações do Anexo.                      |
| Rec. e Desp. Previdenciárias I  | Movimento do Anexo não informado.                      | Digitar informações do Anexo.                      |
| 05 - Resultado Nominal 1        | Movimento do Anexo não informado.                      | Digitar informações do Anexo.                      |
| 06 - Resultado Primário 1       | Movimento do Anexo não informado.                      | Digitar informações do Anexo.                      |
| s a pagar por Poder e Órgão I   | Movimento do Anexo não informado.                      | Digitar informações do Anexo.                      |
| 22A - RREO                      | Movimento do Anexo não informado.                      | Digitar informações do Anexo.                      |
| XVI - Cadastro de Contas Cc     | Movimento do Anexo 26 não informado.                   | Digitar informações do Anexo XXVI.                 |
| trativas Estrutura/Dirigentes 🛛 | Anexo XLII - Unidades Administrativas não cadastradas. | Preencher Anexo XLII.                              |
| rgão (                          | CGC inválido para o órgão.                             | Retornar à tela de Configuração do Sistema.        |
| rgão l                          | URL do portal da transparência do órgão não informado. | Informar URL em Arquivo -> Configuração do Sistema |
|                                 |                                                        |                                                    |

Caso haja inconsistências na digitação dos dados, ou a ausência de dados em alguns anexos, será apresentada uma tela explicitando o que ocorreu em cada anexo com problemas, além de uma sugestão para resolução do problema apresentado.

## 3.14 O que é o resumo que acompanha o arquivo

O resumo das informações destaca a listagem dos anexos que serão entregues pelo órgão no bimestre em questão, com a explicitação da soma de alguns valores de maior relevância para cada anexo. Estes valores serão conferidos na recepção do disquete no Tribunal de Contas, checando-se a correta geração dos dados que estão sendo entregues. No mesmo resumo encontram-se também informações dos responsáveis pelas informações e pelo preenchimento, o primeiro correspondendo ao diretor do órgão.

Na tela são explicitados todos os anexos gerados pelo sistema requeridos no bimestre. Alguns deles não terão checado a digitação dos dados como obrigatórios, pois pode ocorrer de não haver movimento destes anexos no bimestre (09, 13, 14, 16, 20, 21, 23 e 25). Ao clicar em Gravar Informações, as informações do banco de dados são copiadas para o banco filho, e este é copiado para o disquete após uma mensagem de confirmação. Logo depois, duas cópias do resumo das informações são impressas, devendo ser trazidas juntamente com o disquete para o Protocolo do TCE.

Se o envio do arquivo for realizado através do Portal do Gestor, ou seja, via web, não é necessário encaminhar o resumo ao TCE. O mesmo deve ser arquivado no órgão para uma eventual necessidade de comprovação dos dados enviados.

# 3.15 Como emitir os relatórios

Nesta opção de menu, é possível visualizar e imprimir todos os relatórios dos anexos informados no sistema, importando ressaltar que eles se prestam apenas à conferência própria, possibilitando confrontar se correspondem fielmente às informações registradas no banco de dados.

Para qualquer anexo que se deseje visualizar, o procedimento é o mesmo. Na tela que aparece, deve-se digitar o bimestre que se deseja conferir, e, caso queira, configurar a saída do relatório. Como padrão, o relatório é primeiramente visualizado na tela, e, caso se deseje, através de um clique no botão o relatório é impresso.

Caso queira imprimir sem visualizá-lo na tela, clique na opção Impressora, na janela Gerar Relatório, podendo, ainda, informar o número desejado de cópias.

| 1 of 1    | • ▶ ▶ = 😂 🙆  100% 💌 Totak14                                  | 1 100%                         | 141 of 141 |                    |           | · · · · · · · · · · · · · · · · · · ·                   |          |          |                            |
|-----------|--------------------------------------------------------------|--------------------------------|------------|--------------------|-----------|---------------------------------------------------------|----------|----------|----------------------------|
| ſ         |                                                              |                                |            |                    |           |                                                         |          |          |                            |
|           | ANEXO 01                                                     |                                |            | PederlÖrgi         | ia:       |                                                         |          |          |                            |
|           | Balango Orgamentário - Receita                               | Balango Orgamentário - Receita |            |                    |           | PREF.MUII.EQUADOR<br>Bimestre de Referência:<br>outoose |          |          |                            |
|           | L                                                            | Anexol                         |            |                    |           |                                                         |          | em Reals |                            |
|           | RECEITAS                                                     | PREVISÃO                       | PREVISÃO   | RECEIT             | AS R      | EALIZADAS                                               |          | SALDO A  |                            |
|           |                                                              | INICIAL                        | (3)        | No Simestre<br>(5) | 5<br>(54) | Ané o Bim.<br>(c)                                       | å        | (3=0)    | a: a: 35 & 0<br>16 15 a: 3 |
|           | RECEITAS CORRENTES                                           | 0.00                           | 0.00       | 0.00               | 0         | 8.00                                                    | 0        | 0.00     |                            |
|           | RECEITA TRIBUTARIA                                           | 0.00                           | 0.00       | 0.00               | ٥         | 0,00                                                    | •        | 0.00     |                            |
| oc oc oc  | MPOSTO'S                                                     | 0,00                           | 0.00       | 0,00               | ٥         | 0,00                                                    | •        | 0,00     | o: o: o: o o               |
| 8 8 8     | imposto sobre o Património e a Renda                         | 0,00                           | 0,00       | 0,00               | 0         | 0,00                                                    | •        | 0,00     | * * * * *                  |
| <u> </u>  | imposto sobre a Renda e Proventos de Qualquer Nat            | 0.00                           | 0.00       | 0.00               | 0         | 0.00                                                    | •        | 0.00     |                            |
|           | imposto sobre a Picoução e Circulação                        | 0.00                           | 0.00       | 0.00               | 0         | 0.00                                                    | 9        | 0.00     |                            |
|           | TAXAS                                                        | 0,00                           | 0,00       | 0,00               | 0         | 0,00                                                    | <u> </u> | 0.00     | 10 10 10 10 10 10          |
| a a ai    | Takas pero Exercicio do Poder de Policia                     | 0.00                           | 0.00       | 0.00               | °         | 0.00                                                    | 21       | 0.00     | 0.0.0.0.0                  |
| « « »     | Taxas pela Prestação de Serviços                             | 0.00                           | 0.00       | 0,00               | °         | 0.00                                                    | <u></u>  | 0,00     |                            |
| 111       | ABCEITA DE CONTRIBUIÇÕES                                     | 0.00                           | 0.00       | 0.00               | 2         | 0.00                                                    | - 21     | 0.00     |                            |
|           | Contracting one sources                                      | 0,00                           | 0.00       | 0,00               | l õ       | 0.00                                                    | - 21     | 0.00     |                            |
| o 10 10   | CONTRAUCORS SCONDINCS.                                       | 0.00                           | 0.00       | 0.00               | , ě       | 5.00                                                    |          | 0.00     |                            |
| 8 8 S     | RECEITA RATEINONIAL                                          | 0.00                           | 0.00       | 0.00               |           | 0.00                                                    |          | 0.00     | * * * * *                  |
|           | RECEITAS INCOLURRIAS                                         | 0.00                           | 0.00       | 0.00               | 6         | 0.00                                                    | 6        | 0.00     |                            |
|           | RECEITAS DE VALORES MOBILIÁRIOS                              | 0,00                           | 0.00       | 0.00               | 0         | 0,00                                                    | 0        | 0,00     |                            |
|           | Juros de Titulos de renos                                    | 0.00                           | 0.00       | 0.00               | 0         | 0.00                                                    | 0        | 0.00     |                            |
| 8 8 X     | Remuneração de Depósitos Bancários                           | 0.00                           | 0,00       | 0,00               | 0         | 0,00                                                    | 0        | 0,00     | * * * * *                  |
|           | RECEITA AO ROPECUARIA                                        | 0.00                           | 0.00       | 0.00               | \$        | 0.00                                                    | •        | 0.00     |                            |
|           | RECEITA INDUSTRIAL                                           | 0,00                           | 0,00       | 0,00               | 0         | 0,00                                                    | •        | 0,00     |                            |
|           | Repeta da industria de Transformação                         | 0.00                           | 0.00       | 0.00               | 0         | 0.00                                                    | 0        | 0.00     |                            |
| a a ai    | RECEITA DE SERVIÇOS                                          | 0.00                           | 0.00       | 0.00               | 0         | 0.00                                                    | •        | 0.00     |                            |
| oc oc oo  | Semiços de Saúde                                             | 0,00                           | 0.00       | 0,00               | 0         | 0,00                                                    | •        | 0,00     | or or or o                 |
|           | Senriços Administrativos                                     | 0,00                           | 0,00       | 0,00               | 0         | 0,00                                                    | <u> </u> | 0,00     |                            |
|           | TRANSFERENCIAS CORRENTES                                     | 0.00                           | 0.00       | 0.00               | 0         | 0.00                                                    | 2        | 0.00     |                            |
|           | TRANSPERENCIAS INTERCOVERNAMENTAIS                           | 0.00                           | 0.00       | 9.00               |           | 0.00                                                    | 2        | 9.00     |                            |
|           | INAMOTERENCIAS DA UNIÃO<br>DE EXTENSE ÉS NA RECEITA DA UNIÃO | 0,00                           | 0,00       | 0,00               | <u></u>   | 0,00                                                    | 2        | 0,00     |                            |
| 00 00 000 | PACTOR PROVIDE CONTRACTOR AND ADDRESS                        |                                |            | 0.00               | ľ *       |                                                         | × I      | 2.02     | 00,00,00,00,0              |

### 3.16 Como importar dados de outros sistemas

Esta opção dá acesso aos itens onde é possível fazer a importação de dados dos Anexos.

A importação de dados é opcional e tem por objetivo evitar o trabalho de digitação de informações, carregando para o banco de dados linhas de registros dos arquivos gerados a partir de sistemas informatizados utilizados pela própria unidade gestora.

### Observação:

Os *layouts* para geração destes arquivos estão disponíveis no próprio SIAI, apenas para os anexos acima relacionados.

| Importação de Dados | do Anexo XIV - E       | impenhos      | ×              |
|---------------------|------------------------|---------------|----------------|
| ARQUIVO             |                        |               |                |
|                     |                        |               |                |
| Ŧ                   |                        |               | F              |
|                     |                        |               | 0 de 0         |
|                     |                        |               |                |
| Importar Arquivo    | \ <u>b</u> rir Arquivo | <u>Aj</u> uda | <u>F</u> echar |

Para qualquer anexo disponível que se deseje fazer a importação, o procedimento é o mesmo. Basta selecionar o arquivo na caixa que aparece com o clique no botão Abrir Arquivo. O arquivo selecionado pode ser um arquivo texto, configurado de acordo com o *layout*, ou um banco de dados externo, que contenha dados cuja transferência seja necessária. Feitas as críticas iniciais, o botão Importar Arquivo é habilitado, e, então, com um clique, o arquivo texto é importado para o banco de dados. Uma barra de progressão mostra na tela o andamento do processo.

Caso haja problema em algum registro do arquivo texto, ao final da importação uma mensagem informa a existência de erros, e sugere abrir um arquivo com o *log* de erros apresentados, nos mesmos padrões das versões anteriores. Os registros que não forem aceitos não são salvos no banco, e por isso deve-se corrigi-los no arquivo texto para posterior retificação.

### Observação:

Se o arquivo texto para importação estiver sinalizado com a opção R (Regeração), o sistema irá perguntar pela exclusão dos registros existentes no bimestre atual, para inserção dos dados contidos no arquivo.

No caso de um banco de dados ser selecionado para importação, este processo é feito automaticamente logo após a seleção do mesmo, sem necessidade de se clicar no botão Importar Arquivo.

# 4. LAYOUT DOS ARQUIVOS DE IMPORTAÇÃO

Para os órgãos ou entidades que já tenham os seus processos administrativos automatizados, o sistema disponibilizou uma transação para que os dados possam ser migrados para o SIAI. Esta opção evita a redigitação dos dados referentes aos Anexos, possibilitando a importação automática dos mesmos.

Para que cada importação seja realizada corretamente, é necessário que os arquivos de importação estejam configurados de acordo com os *Layouts* especificados pelo Tribunal de Contas.

Os Layouts estão disponíveis dentro do programa do Siai, na guia *Importação de Dados – Layouts de Importação*, podendo também ser requeridos através do *site* www.tce.rn.gov.br.